## Самостоятельная интеграция TCД на OC Android с платформой Mobile SMARTS

Последние изменения: 2024-03-26

Компания «Клеверенс» предоставляет возможность самостоятельной интеграции Android-терминалов с продуктами Mobile SMARTS. Для самостоятельной интеграции оборудования необходимо скачать проектпрототип интеграции с комментариями (ссылка по кнопке ниже), проект-формочку для теста. Проект был подготовлен в Microsoft Visual Studio 2017 v15.6.4 + Xamarin 4.9.0.752.

# Скачать проект с комментариями

### Структура проекта

Cleverence.Barcoding.Integration - основной запускаемый проект, приложение для проверки разработанной библиотеки интеграции.

Cleverence.Integration.Plugin - проект-болванка, для разработки интеграции с оборудованием.

Для успешной интеграции необходимо реализовать два класса, наследника RemoteBarcodeDeviceBase и RemoteBarcodeScannerBase: CustomMobileComputer и CustomBarcodeScanner.

CustomMobileComputer - основной класс устройства, содержит общие функции, получение кода, получение сканера, есть ли хардварная клавиатура, а если есть, то какая и т.п.

CustomBarcodeScanner - класс для работы со сканером, включение/выключение, управление кодировками, и возврат результата сканирования.

CustomService - класс для связи приложения-клиента службы плагинов и реализации конкретного плагина.

Описания методов и требования по их работе даны в комментариях проекта.

#### Тестовое приложение

4:43

0096

| 8                                                | 🛜 📶 6% 📕 14:43 | <b>■ ≜</b>                                              | 🗢 📜 6% 📕                   |
|--------------------------------------------------|----------------|---------------------------------------------------------|----------------------------|
| Sleverence Integrati                             | on Test        | Serverence 🔝                                            | e Integration Test         |
| Device Id:                                       |                | Device Id: @CipherL                                     | ab-CipherLabRS30-R31152D00 |
| Has Keyboard:<br>Scanner Status:<br>Scan Result: |                | Has Keyboard: No<br>Scanner Status: Dis<br>Scan Result: | abled                      |
| Create Device                                    | Object         | Crea                                                    |                            |
| Enable Sc                                        | can            |                                                         |                            |
| Disable So                                       | can            |                                                         | Disable Scan               |
| Dispose Device                                   | e Object       | Disp                                                    | ose Device Object          |
| EAN13                                            |                |                                                         |                            |
| PDF417                                           | 7              |                                                         |                            |
| DataMat                                          | rix            |                                                         |                            |
|                                                  |                | Sett                                                    |                            |
| Soft Scan                                        | test           |                                                         | Soft Scan test             |

Как должны работать проверочные функции:

Create Device Object - успешно создаются объекты устройства и сканера для работы, показывается код устройства, информация о клавиатуре, статус сканера.

Enable Scan - сканер включается, по нажатию «курка» (клавиши сканирования на ТСД) загорается луч сканирования, по отпусканию курка - луч гаснет. По сканированию ШК появляется значение в поле Scan Result.

Disable Scan - сканер выключается, по нажатию курка луч НЕ загорается.

EAN-13, PDF-417, DataMatrix - проверка переключения кодировок. Реализуется опционально, но должно быть реализовано, если терминал планируется использовать с продуктами с поддержкой ЕГАИС. По включению сканер должен начинать сканировать только ШК данного типа, и никакие другие. При повторном нажатии - снова включаются все ШК по - умолчанию.

Settings и Settings not avaible - опционально, если реализована функция вызова формы настройки сканера.

Soft Scan test - программная кнопка сканирования. Должна работать только когда сканер включен (Enable Scan), при её нажатии должен загораться луч сканера, при отпускании – луч должен тухнуть. Аналог хардварного курка.

Dispose Device Object - освобождаются ресурсы, захваченные объектами устройства и сканера, сканер становится доступным в других приложениях.

#### ШК для проверки

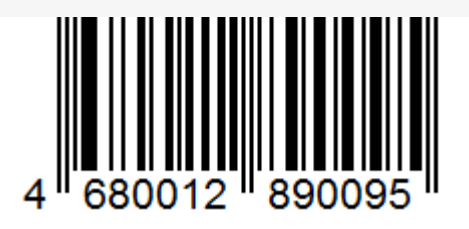

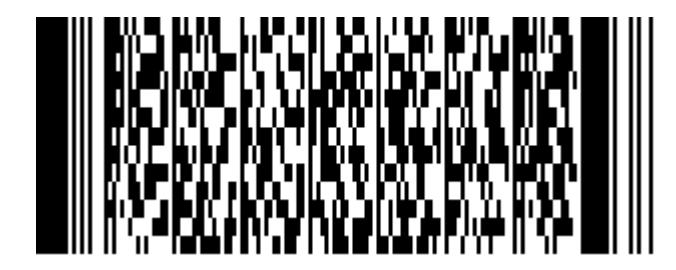

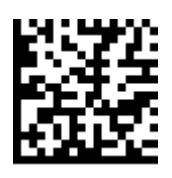

Делаете самостоятельную, частичную интеграцию с мобильным устройством, присылаете нам результат, и мы включим эту интеграцию в сборку при выходе нового релиза программного обеспечения.

Так же передаете 1 (одно) серийное устройство на безвозмездной основе (для тестирования и отдела разработки).

Оплачиваете счет на 50000 руб.

Высылать информацию на почту sales@cleverence.ru, nstarikov@cleverence.ru

Контактное лицо: Стариков Николай

Android, интеграция

#### Не нашли что искали?

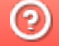

₽

Задать вопрос в техническую поддержку